**ADELAIDE CENTRAL MARKET** 

## FIRST HOUR FREE PARKING SIGN UP GUIDE

# UPARKPLUS

Enquiries: Customer Service (08) 8203 7203 customer@cityofadelaide.com.au upark.com.au

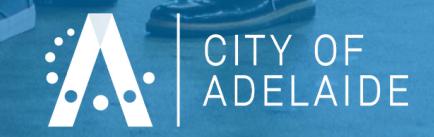

### UPARK PLUS STEP BY STEP

#### Step 1: Go to https://www.upark.com.au/uparkplus/ and click Register Now

#### **UPARKPLUS**

#### Register Now for Capped Rate Parking

As part of City of Adelaide's planned response to protect the health and wellbeing of our community, you can now access UPark Plus – safer touchfree parking with discounted pricing at UPark.

Click the button and scroll to 'Create Account' to sign-up to UPark Plus.

#### Step 2: Click Create Account

#### **Existing Customers**

REGISTER NOW

| Sign in with your social account                           |    | Sign in with your en | nail and password |
|------------------------------------------------------------|----|----------------------|-------------------|
| G Continue with Google                                     |    |                      |                   |
|                                                            |    | Email *              |                   |
| Continue with Facebook                                     | Or |                      |                   |
| We won't post to any of your accounts without asking first |    | Password *           | Forgot Password?  |
|                                                            |    |                      | Login             |
|                                                            |    |                      |                   |
|                                                            |    |                      | K                 |
| New Customer?                                              |    |                      | Create Account    |

#### Step 3: In the Product Details screen, click Next

#### **Product Details**

 ● Personal ○ ○ Corporate ○ Customer Type\*

Car Park \*

#### Casual Parking

Use your UPark Card to pay for casual parking at all 9 UPark car parks across the city. A complimentary UPark Card will be provided. Terms and conditions apply.

#### Monthly Reserved

This product will give you monthly access to a specific bay for your selected car park. You will also receive casual parking access to the remaining UParks. Ê -Select-Add  $\sim$ 

| <br> | <br> |  |
|------|------|--|

Start Date \*

| Monthly Unallocated          | d        |                       |                     |                 |                                                   |     |  |
|------------------------------|----------|-----------------------|---------------------|-----------------|---------------------------------------------------|-----|--|
| This product will give you u | inalloca | ited access to your s | elected car park. Y | ou will also re | ceive casual parking access to the remaining UPar | rks |  |
| Start Date #                 |          | -Select-              | ~                   | Add             |                                                   |     |  |
| Start bate -                 |          | Car Park -            |                     |                 |                                                   | K   |  |
| Back                         |          |                       |                     |                 | Next                                              |     |  |

#### Step 4:

Enter your First Name, Surname, Email, Password and click Sign Up. The password will need to include an uppercase letter, number and a symbol eg. !,@,\$.

| Signup with your social account               |    | Signup with a new account        |  |
|-----------------------------------------------|----|----------------------------------|--|
| Continue with Google                          |    |                                  |  |
|                                               |    | First Name *                     |  |
| Continue with Facebook                        |    |                                  |  |
| We wan't past to any of your accounts without |    | Surname *                        |  |
| asking first                                  |    |                                  |  |
|                                               | Or | Email *                          |  |
|                                               |    |                                  |  |
|                                               |    | Password *                       |  |
|                                               |    |                                  |  |
|                                               |    | Confirm Password *               |  |
|                                               |    |                                  |  |
|                                               |    | <b>Sign up</b>                   |  |
|                                               |    | Already have an account? Sign in |  |

Already have an account? Sign in

#### OR

Alternatively, you can sign up using your social account on the left hand sign. If you choose this option the website will divert you to Gmail or Facebook to verify your account. Click Continue As...

| Signup with your social account              |           | Signup with a new account        |
|----------------------------------------------|-----------|----------------------------------|
| G Continue with Google                       |           |                                  |
| -                                            |           | First Name *                     |
| Continue with Facebook                       |           |                                  |
| We won't post to a group ur accounts without |           | Surname *                        |
| asking first                                 |           | Email *                          |
|                                              | Or        |                                  |
|                                              |           | Password *                       |
|                                              |           |                                  |
|                                              |           | Confirm Password *               |
|                                              |           |                                  |
|                                              |           | Sign up                          |
|                                              |           | Already have an account? Sign in |
|                                              |           |                                  |
|                                              |           |                                  |
|                                              |           |                                  |
| UP                                           | ARKPLUS   |                                  |
|                                              |           |                                  |
|                                              |           |                                  |
| UPark is requ                                | lesting   | access to:                       |
| Your name and profile                        | picture   | and email address.               |
| 🗹 E                                          | dit Acces | SS                               |
| This desan't let th                          |           | tto Easebook                     |
| This doesn't let th                          | e app pos |                                  |
|                                              |           |                                  |
| Contin                                       | iue as    |                                  |
|                                              | ancel     |                                  |
| C                                            | ancer     |                                  |
| By continuing, UPark will receive ongoi      | ng access | to the information you share and |

UPark's Privacy Policy and Terms

Facebook will record when UPark accesses it. Learn more about this sharing and the settings you have.

#### Step 5:

If you signed up by entering your full details (not using social account), a verification code will be sent to your email account. Retrieve the verification code from your email inbox, enter the code and click Confirm Account

We have sent a code to your email. Please enter it below to confirm your account.

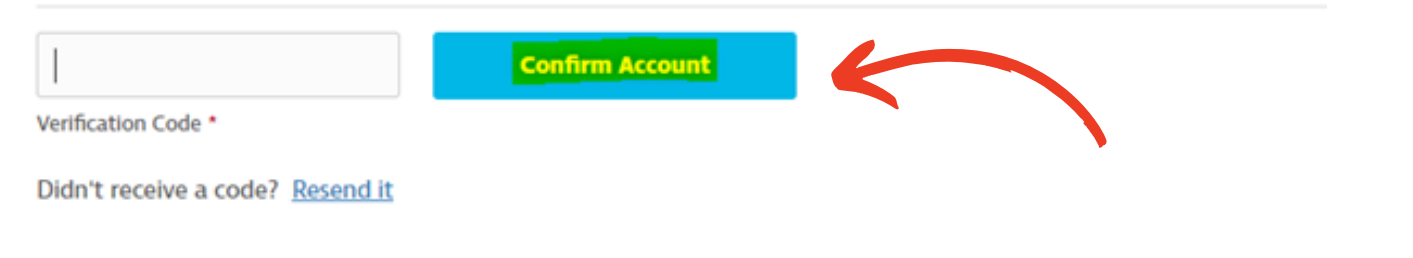

#### Step 6: Enter your Personal Details and click Next Step

#### 2 Personal Details

| Address Line 1 *                   |                             |                | Address Line 2 |           |
|------------------------------------|-----------------------------|----------------|----------------|-----------|
|                                    | SA                          | $\sim$         |                |           |
| City                               | State                       |                | Postcode *     |           |
|                                    |                             |                |                |           |
| Mobile *                           |                             |                |                |           |
| I have a Disability Parking Perr   | nit                         |                |                |           |
| I confirm that I have read and     | agree to the <u>Terms</u> . | and Conditions |                |           |
| Sign me up to receive UPark comm   | nunications                 |                |                |           |
| Email                              |                             |                |                |           |
| By signing up, you agree to the Pr | ivacy Statement             |                |                |           |
| Previous step                      |                             |                |                | Next step |

#### Step 7: In the UPark Plus Access Card Details screen, enter your vehicle registration/s and click Add. Under Card Collection/Delivery select whether you would like to pick up the card or have it posted. Click Next Step.

#### 3 UPark Plus Access Card Details

For each of your cards specify a unique description (e.g. parker's name or vehicle details) and the registration for the vehicle that will generally use the card. You can have multiple card holders attached to your account. You can add or make changes in future if required.

| E.g. your name/Pool Car    | 6 Add                |  |
|----------------------------|----------------------|--|
| Description                | Vehicle Registration |  |
| Card Collection / I        | Jelivery             |  |
| Collect from 25 Pirie Stre | et 🗸                 |  |
|                            |                      |  |
|                            |                      |  |

#### Step 8:

In the Payment Details screen, enter your credit card payment details. If you have a Promo Code eg. MARKETLOVERS enter the code on this screen. Click Next Step.

| 4 Payment Details                                                                                                    |                                                                         |                                             |                                                      |                                                         |   |  |
|----------------------------------------------------------------------------------------------------|-------------------------------------------------------------------------|---------------------------------------------|------------------------------------------------------|---------------------------------------------------------|---|--|
| Creditcard $\sim$                                                                                                    |                                                                         |                                             |                                                      |                                                         |   |  |
| Credit Card:<br>Except Casual products, all your other products on the 1st of each month.<br>Please Note:<br>By default, all your products will be 'Pay appropriate amount based on the duration | oducts will be invoiced<br>15 you go (PAYG)' i.e. e<br>2n of your stay. | f monthly and your<br>each time you exit th | credit card will be auto<br>ne car park, your credit | matically charged by direct<br>card will be charged the |   |  |
| Payment Card Details                                                                                                    | orisation of \$0.01 or the loci                                         | al currency equivalent. Th                  | is \$0.01 transaction will be rel                    | eased back to your account by your                      |   |  |
| merchant shortly.                                                                                                    | VISA                                                                    | <b>e</b>                                    |                                                      |                                                         |   |  |
| Card Number *                                                                                                    |                                                                         |                                             |                                                      |                                                         |   |  |
|                                                                                                    | mm ~                                                                    | уу ~                                        |                                                      |                                                         |   |  |
| Name on Card *                                                                                                    | •                                                                       | Expiry *                                    | cvv• 🕜                                               |                                                         |   |  |
| Do you have a Promo Code? Enter it have to                                                                                                    | validate                                                                |                                             |                                                      |                                                         |   |  |
| e.g. May Promotion 2020                                                                                                    | vaouate                                                                 |                                             |                                                      |                                                         | 4 |  |
|                                                                                                    |                                                                         |                                             |                                                      |                                                         | • |  |
| Previous step                                                                                                    |                                                                         |                                             | - I                                                  | Next step                                               |   |  |

#### Step 9:

Review your details in the Account Summary screen. If the information is correct, click Complete Registration

**Payment Details** 

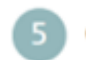

**Complete Registration** 

#### **Account Summary**

Please review all the details below and click 'Complete Registration'.

#### **Your Details**

| Client:                      | P |
|------------------------------|---|
| Mobile:                      | 0 |
| Email:                       | 0 |
| Address:                     | E |
| Receive Email Communication: | P |

| Payment Method: | Creditcard |  |
|-----------------|------------|--|
| Card Type:      | VISA       |  |
| Card Ending:    |            |  |
| Explry:         |            |  |
| Name on Card:   |            |  |

#### **UPark Plus Access Card Details**

| Description | Vehicle Registration | Card Number | Status |
|-------------|----------------------|-------------|--------|
|             |                      |             |        |

#### **Your Products**

| Product        | Start Date | Car Park     | Payment Method        |
|----------------|------------|--------------|-----------------------|
| Casual Parking |            | * All UParks | Creditcard            |
|                |            |              | 6                     |
|                |            |              | •                     |
| Previous step  |            |              | Complete Registration |
|                |            |              |                       |

#### DONE!

An email notification will be sent once the card has been posted or when it is available for collection.

Your card is activated and ready to use!